AGRUPAMENTO DE ESCOLAS COELHO E CASTRO

Curso Profissional de Técnico de Turismo

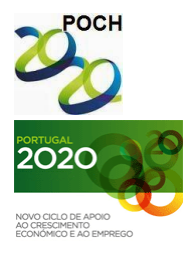

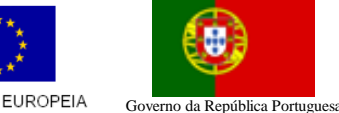

FICHA Nº13 UNIÃO EUROPEIA

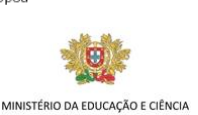

TECNOLOGIAS DA INFORMAÇÃO E COMUNICAÇÃO

Crie a tabela que se segue:

| Artigos | Preço | Encomenda      | Montante |
|---------|-------|----------------|----------|
| Α       | 150   | 30             |          |
| В       | 175   | 25             |          |
| С       | 125   | 40             |          |
|         |       | Total          |          |
| Taxa1   | 2%    | Desconto       |          |
| Taxa2   | 10%   | Total c/ desc. |          |

- 1. Introduza a fórmula adequada para o cálculo do "montante".
- 2. Introduza a fórmula que calcula o total do montante.
- 3. Introduza a fórmula que calcula o desconto, tendo em conta o seguinte:

Se o valor da encomenda não atingir 10000 €, será aplicada a Taxa1 de desconto indicada na tabela; se esse valor for igual ou superior a 10000 €, será aplicada a Taxa2 de desconto indicada na tabela.

- 4. Efectue as alterações necessárias para alterar a Taxa2 de desconto para 20%.
- 5. Aplique na tabela uma formatação automática ao seu gosto. Altere o nome da folha para "SE".
- 6. Guarde o livro com o nome FichaExcel\_13.

**Nota:** A fórmula deve ser feita para a primeira linha e depois ser copiada para as restantes utilizando as referências absolutas quando necessário.

Bom trabalho!

O formador: Jorge Correia

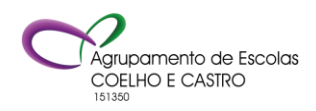